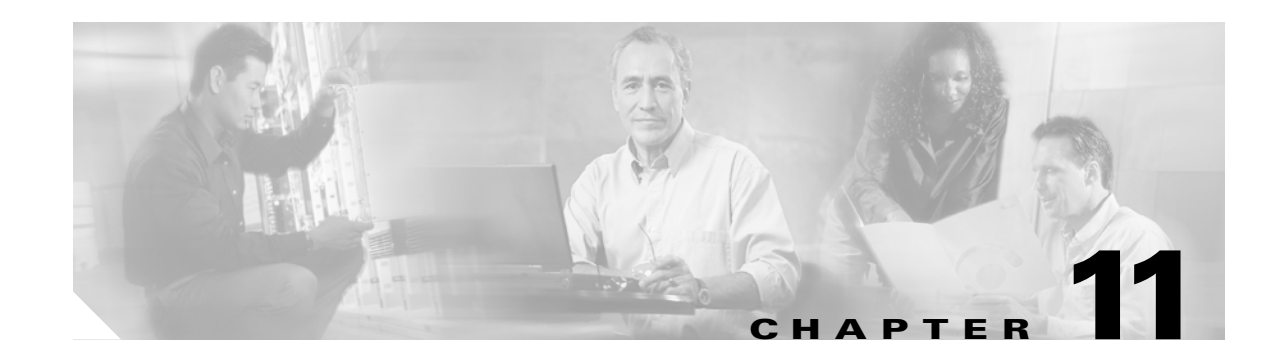

# Configuring WDS, Fast Secure Roaming, Radio Management, and Wireless Intrusion Detection Services

This chapter describes how to configure your access points for wireless domain services (WDS), fast, secure roaming of client devices, radio management, and wireless intrusion detection services (WIDS). This chapter contains these sections:

- Understanding WDS, page 11-2
- Understanding Fast Secure Roaming, page 11-3
- Understanding Radio Management, page 11-4
- Understanding Layer 3 Mobility, page 11-4
- Understanding Wireless Intrusion Detection Services, page 11-6
- Configuring WDS, page 11-6
- Configuring Fast Secure Roaming, page 11-21
- Configuring Radio Management, page 11-25
- Configuring Access Points to Participate in WIDS, page 11-27

For instructions on configuring WDS on a switch's Wireless LAN Services Module (WLSM), refer to the *Catalyst 6500 Series Wireless LAN Services Module Installation and Configuration Note*.

# **Understanding WDS**

When you configure Wireless Domain Services on your network, access points on your wireless LAN use the WDS device (either an access point, an Integrated Services Router, or a switch configured as the WDS device) to provide fast, secure roaming for client devices and to participate in radio management. If you use a switch as the WDS device, the switch must be equipped with a Wireless LAN Services Module (WLSM). An access point configured as the WDS device supports up to 60 participating access points, an Integrated Services Router (ISR) configured as the WDS devices supports up to 100 participating access points, and a WLSM-equipped switch supports up to 300 participating access points.

Fast, secure roaming provides rapid reauthentication when a client device roams from one access point to another, preventing delays in voice and other time-sensitive applications.

Access points participating in radio management forward information about the radio environment (such as possible rogue access points and client associations and disassociations) to the WDS device. The WDS device aggregates the information and forwards it to a wireless LAN solution engine (WLSE) device on your network.

### **Role of the WDS Device**

The WDS device performs several tasks on your wireless LAN:

- Advertises its WDS capability and participates in electing the best WDS device for your wireless LAN. When you configure your wireless LAN for WDS, you set up one device as the main WDS candidate and one or more additional devices as backup WDS candidates. If the main WDS device goes off line, one of the backup WDS devices takes its place.
- Authenticates all access points in the subnet and establishes a secure communication channel with each of them.
- Collects radio data from access points in the subnet, aggregates the data, and forwards it to the WLSE device on your network.
- Acts as a pass-through for all 802.1x-authenticated client devices associated to participating access points.
- Registers all client devices in the subnet that use dynamic keying, establishes session keys for them, and caches their security credentials. When a client roams to another access point, the WDS device forwards the client's security credentials to the new access point.

Table 11-1 lists the number of participating access points supported by the platforms that can be configured as a WDS device: an acess point, an ISR, or a WLSM-equipped switch.

| Unit Configured as WDS Device                | Participating Access Points Supported |
|----------------------------------------------|---------------------------------------|
| Access point that also serves client devices | 30                                    |
| Access point with radio interfaces disabled  | 60                                    |
| Integrated Services Router (ISR)             | 100 (depending on ISR platform)       |
| WLSM-equipped switch                         | 300                                   |

### **Role of Access Points Using the WDS Device**

The access points on your wireless LAN interact with the WDS device in these activities:

- Discover and track the current WDS device and relay WDS advertisements to the wireless LAN.
- Authenticate with the WDS device and establish a secure communication channel to the WDS device.
- · Register associated client devices with the WDS device.
- Report radio data to the WDS device.

## **Understanding Fast Secure Roaming**

Access points in many wireless LANs serve mobile client devices that roam from access point to access point throughout the installation. Some applications running on client devices require fast reassociation when they roam to a different access point. Voice applications, for example, require seamless roaming to prevent delays and gaps in conversation.

During normal operation, LEAP-enabled client devices mutually authenticate with a new access point by performing a complete LEAP authentication, including communication with the main RADIUS server, as in Figure 11-1.

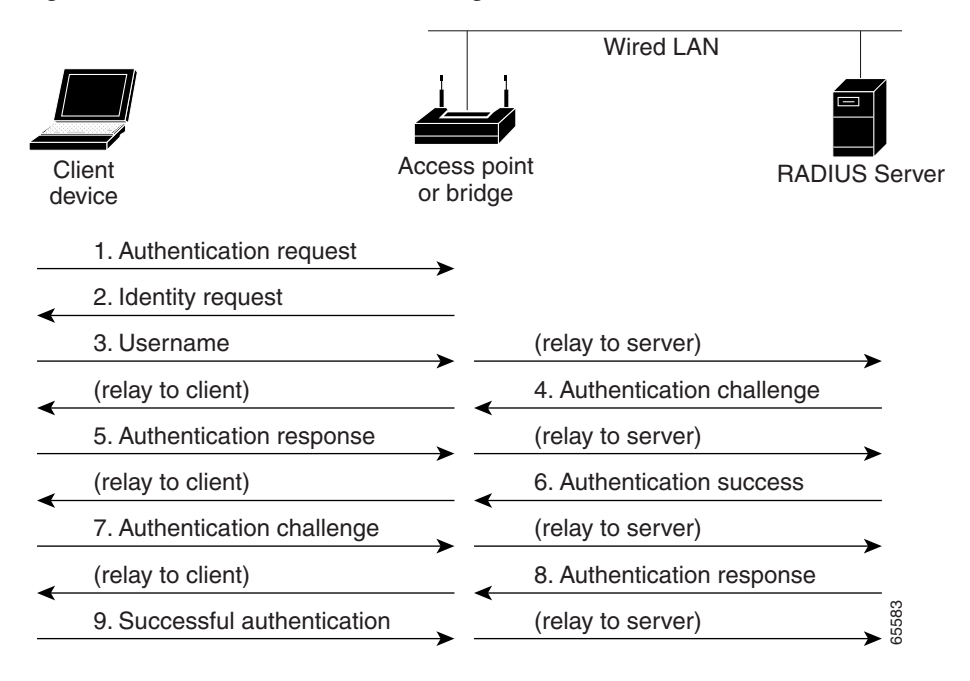

Figure 11-1 Client Authentication Using a RADIUS Server

When you configure your wireless LAN for fast, secure roaming, however, LEAP-enabled client devices roam from one access point to another without involving the main RADIUS server. Using Cisco Centralized Key Management (CCKM), a device configured to provide Wireless Domain Services (WDS) takes the place of the RADIUS server and authenticates the client so quickly that there is no perceptible delay in voice or other time-sensitive applications. Figure 11-2 shows client authentication using CCKM.

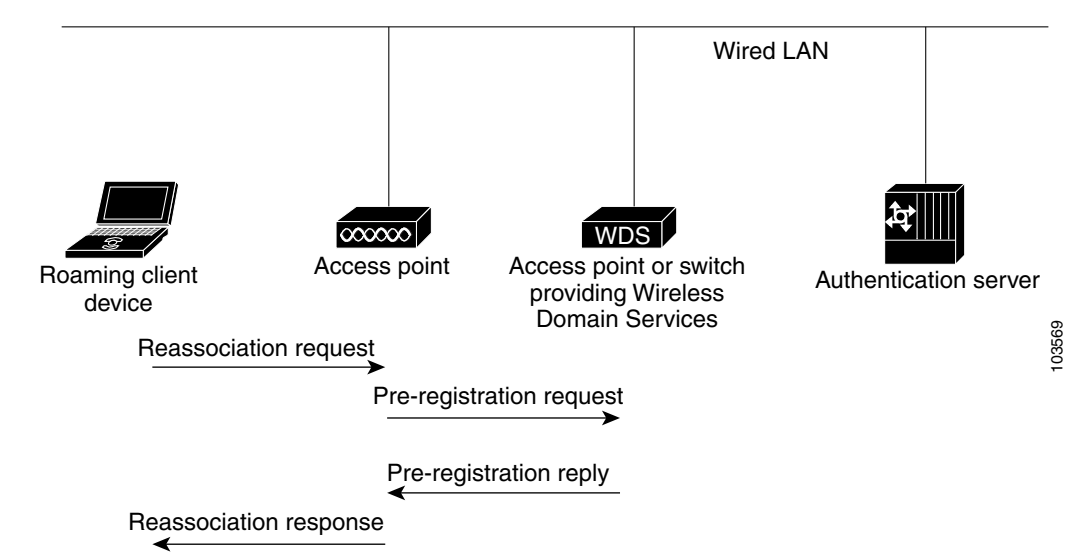

Figure 11-2 Client Reassociation Using CCKM and a WDS Access Point

The WDS device maintains a cache of credentials for CCKM-capable client devices on your wireless LAN. When a CCKM-capable client roams from one access point to another, the client sends a reassociation request to the new access point, and the new access point relays the request to the WDS device. The WDS device forwards the client's credentials to the new access point, and the new access point sends the reassociation response to the client. Only two packets pass between the client and the new access point, greatly shortening the reassociation time. The client also uses the reassociation response to generate the unicast key. Refer to the "Configuring Fast Secure Roaming" section on page 11-21 for instructions on configuring access points to support fast, secure roaming.

## **Understanding Radio Management**

Access points participating in radio management scan the radio environment and send reports to the WDS device on such radio information as potential rogue access points, associated clients, client signal strengths, and the radio signals from other access points. The WDS device forwards the aggregated radio data to the WLSE device on your network. Access points participating in radio management also assist with the self-healing wireless LAN, automatically adjusting settings to provide coverage in case a nearby access point fails. Refer to the "Configuring Radio Management" section on page 11-25 for instructions on configuring radio management.

Click this URL to browse to the WLSE documentation:

http://www.cisco.com/en/US/products/sw/cscowork/ps3915/index.html

## **Understanding Layer 3 Mobility**

When you use a WLSM as the WDS device on your network, you can install access points anywhere in a large Layer 3 network without configuring one specific subnet or VLAN throughout the wired switch infrastructure. Client devices use multipoint GRE (mGRE) tunnels to roam to access points that reside on different Layer 3 subnets. The roaming clients stay connected to your network without changing IP addresses.

For instructions on configuring WDS on a switch equipped with a Wireless LAN Services Module (WLSM), refer to the *Cisco Catalyst 6500 Series Wireless LAN Services Module (WLSM) Deployment Guide*.

The Layer 3 mobility wireless LAN solution consists of these hardware and software components:

- 1100 or 1200 series access points participating in WDS
- Catalyst 6500 switch with Supervisor Module and WLSM configured as the WDS device

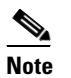

You must use a WLSM as your WDS device to properly configure Layer 3 mobility. Layer 3 mobility is not supported when you use an access point as your WDS device.

• Client devices

Figure 11-3 shows the components that interact to perform Layer 3 mobility.

#### Figure 11-3 Required Components for Layer 3 Mobility

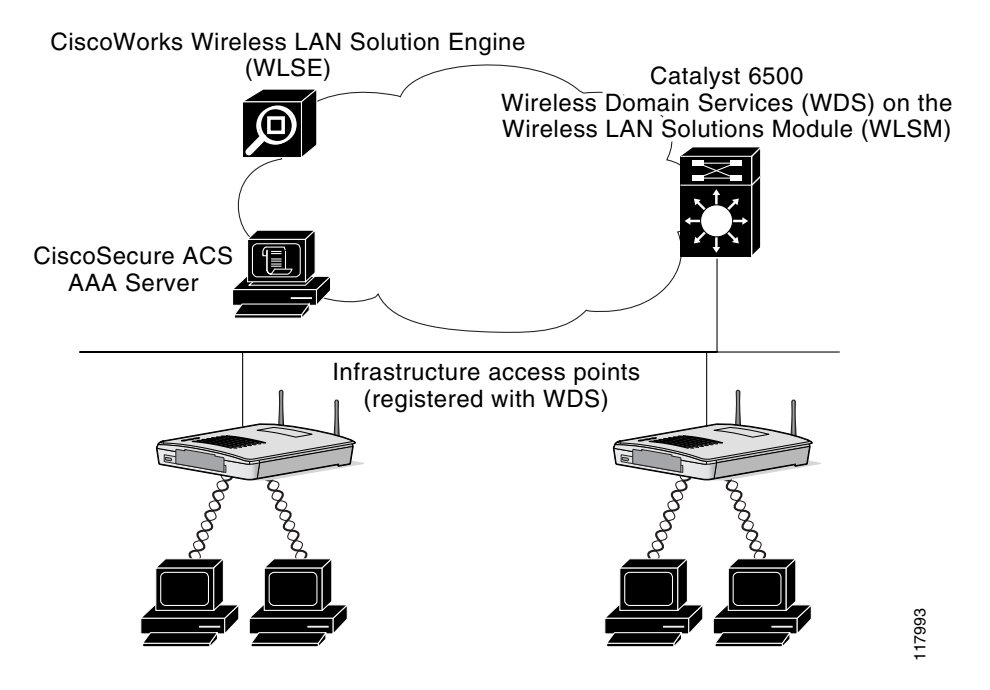

Click this link to browse to the information pages for the Cisco Structured Wireless-Aware Network (SWAN):

http://www.cisco.com/en/US/netsol/ns340/networking\_solutions\_large\_enterprise\_home.html

Note

If you enable Layer 3 mobility for an SSID and your WDS device does not support Layer 3 mobility, client devices cannot associate using that SSID.

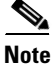

Repeater access points and access points in workgroup bridge mode cannot associate to an SSID on which Layer 3 mobility is enabled.

# Understanding Wireless Intrusion Detection Services

When you implement Wireless Intrusion Detection Services (WIDS) on your wireless LAN, your access points, WLSE, and an optional (non-Cisco) WIDS engine work together to detect and prevent attacks on your wireless LAN infrastructure and associated client devices.

Working with the WLSE, access points can detect intrusions and take action to defend the wireless LAN. WIDS consists of these features:

- Switch port tracing and rogue suppression—Switch port tracing and supression uses an RF detection method that produces the radio MAC address of an unknown radio (a potential rogue device). The WLSE derives a wired-side MAC address from the wireless MAC address and uses it to search the switch's BRIDGE MIB. When one or more searchable MAC addresses are available, the WLSE uses CDP to discover any switches connected up to two hops away from the detecting access points. The WLSE examines the BRIDGE MIB of each CDP-discovered switch to determine if they contain any of the target MAC addresses. If CDP finds any of the MAC addresses, WLSE suppresses the corresponding switch port number.
- Excessive management frame detection—Excessive management frames indicate an attack on your wireless LAN. An attacker might carry out a denial-of-service attack by injecting excessive management frames over the radio to overwhelm access points which have to process the frames. As part of the WIDS feature set, access points in scanning mode and root access points monitor radio signals and detect excessive management frames. When they detect excessive management frames, the access points generate a fault and send it through the WDS to the WLSE.
- Authentication/protection failure detection—Authentication/protection failure detection looks for attackers who are either trying to overcome the initial authentication phase on a wireless LAN or to compromise the ongoing link protection. These detection mechanisms address specific authentication attacks:
  - EAPOL flood detection
  - MIC/encryption failures detection
  - MAC spoofing detection
- Frame capture mode—In frame capture mode, a scanner access point collects 802.11 frames and forwards them to the address of a WIDS engine on your network.

See the "Configuring Access Points to Participate in WIDS" section on page 11-27 for instructions on configuring the access point to participate in WIDS.

# **Configuring WDS**

This section describes how to configure WDS on your network. This section contains these sections:

- Guidelines for WDS, page 11-7
- Requirements for WDS, page 11-7
- Configuration Overview, page 11-7
- Configuring Access Points as Potential WDS Devices, page 11-8
- Configuring Access Points to use the WDS Device, page 11-13
- Configuring the Authentication Server to Support WDS, page 11-14
- Viewing WDS Information, page 11-20
- Using Debug Messages, page 11-21

### **Guidelines for WDS**

Follow these guidelines when configuring WDS:

- A WDS access point that also serves client devices supports up to 30 participating access points, but a WDS access point with radios disabled supports up to 60 participating access points.
- Repeater access points do not support WDS. Do not configure a repeater access point as a WDS candidate, and do not configure a WDS access point to return (fall back) to repeater mode in case of Ethernet failure.
- You cannot configure a 350 series access point as your main WDS device. However, you can configure 350 series access points to participate in WDS.

### **Requirements for WDS**

To configure WDS, you must have these items on your wireless LAN:

- At least one access point, Integrated Services Router (ISR), or switch (equipped with a Wireless LAN Services Module) that you can configure as the WDS device
- An authentication server (or an access point or ISR configured as a local authenticator)

### **Configuration Overview**

You must complete three major steps to set up WDS and fast, secure roaming:

- 1. Configure access points, ISRs, or switches as potential WDS devices. This chapter provides instructions for configuring an access point as a WDS device. For instructions on configuring WDS on a switch equipped with a Wireless LAN Services Module (WLSM), refer to the *Cisco Catalyst* 6500 Series Wireless LAN Services Module (WLSM) Deployment Guide.
- 2. Configure the rest of your access points to use the WDS device.
- **3.** Configure the authentication server on your network to authenticate the WDS device and the access points that use the WDS device.

access points

Figure 11-4 shows the required configuration for each device that participates in WDS.

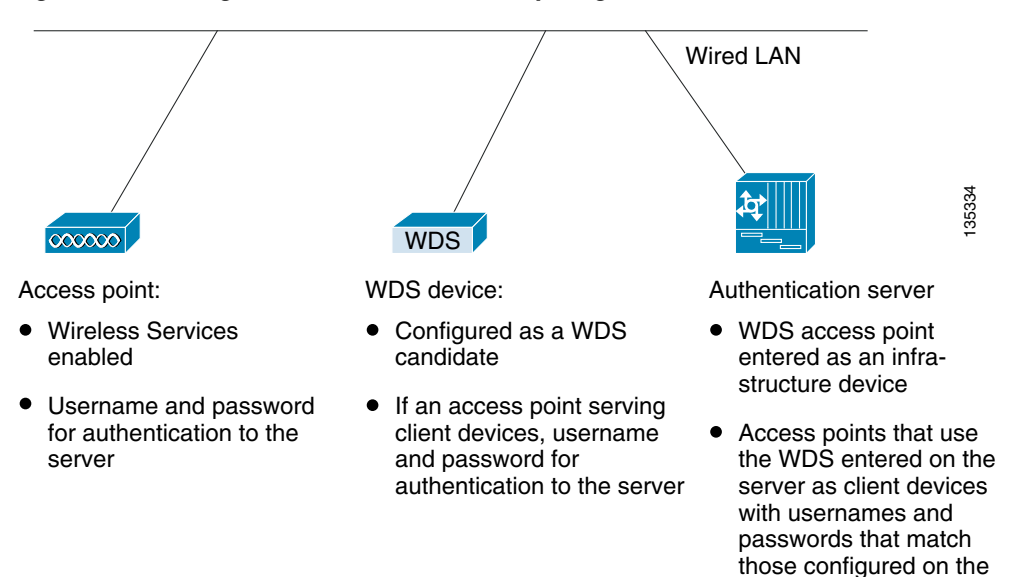

#### Figure 11-4 Configurations on Devices Participating in WDS

### **Configuring Access Points as Potential WDS Devices**

# Note

For the main WDS candidate, configure an access point that does not serve a large number of client devices. If client devices associate to the WDS access point when it starts up, the clients might wait several minutes to be authenticated.

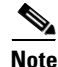

Repeater access points do not support WDS. Do not configure a repeater access point as a WDS candidate, and do not configure a WDS access point to fall back to repeater mode in case of Ethernet failure.

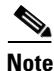

When WDS is enabled, the WDS access point performs and tracks all authentications. Therefore, you must configure EAP security settings on the WDS access point. See Chapter 10, "Configuring Authentication Types," for instructions on configuring EAP on the access point.

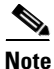

You cannot configure a 350 series access point as your main WDS device. However, you can configure 350 series access points to participate in WDS.

On the access point that you want to configure as your primary WDS access point, follow these steps to configure the access point as the main WDS candidate:

**Step 1** Browse to the Wireless Services Summary page. Figure 11-5 shows the Wireless Services Summary page.

| HOME              | Hostname ap       |                |                  | ap uptime is 1 day | 7, 21 hours, 26 minut |
|-------------------|-------------------|----------------|------------------|--------------------|-----------------------|
| EXPRESS SET-UP    |                   |                |                  |                    |                       |
| EXPRESS SECURITY  |                   |                |                  |                    |                       |
| NETWORK MAP +     | Wireless Service  | es Summary     |                  |                    |                       |
| ASSOCIATION +     | ΔP                |                |                  |                    |                       |
| NETWORK +         |                   |                |                  |                    |                       |
| NTERFACES         | WDS MAC           | MDS ID Address | IN Authonticator | MN Authonticator   | State                 |
| BECURITY +        | Address           | WD3 IF Address | IN Addrenation   | Min Autrenticator  | State                 |
| SERVICES +        | +                 |                |                  |                    |                       |
| MRELESS SERVICES  |                   |                |                  |                    |                       |
| AP                | Wireless Domain 9 | Services       |                  |                    |                       |
| WDS               |                   |                |                  |                    |                       |
| SYSTEM SOFTWARE + | MAC Address       | IP Address     | Priority         | State              |                       |
| EVENT LOG +       | +                 |                |                  |                    |                       |
|                   | -                 |                |                  |                    |                       |
|                   |                   |                |                  |                    |                       |
|                   |                   |                |                  |                    |                       |

Figure 11-5 Wireless Services Summary Page

- **Step 2** Click **WDS** to browse to the WDS/WNM Summary page.
- **Step 3** On the WDS/WNM Summary page, click **General Setup** to browse to the WDS/WNM General Setup page. Figure 11-6 shows the General Setup page.

Figure 11-6 WDS/WNM General Setup Page

|                           | WDS STATUS SERVER GROUPS GENERAL SET-UP                    |
|---------------------------|------------------------------------------------------------|
| HOME                      |                                                            |
| EXPRESS SET-UP            | Hostname ap ap uptime is 1 day, 21 hours, 33 minutes       |
| EXPRESS SECURITY          |                                                            |
| NETWORK MAP +             |                                                            |
| ASSOCIATION +             | Wireless Services: WDS/WNM - General Set-Up                |
| NETWORK +<br>INTERFACES + | WDS - Wireless Domain Services - Global Properties         |
| SECURITY +                |                                                            |
| SERVICES +                | Use this AP as Wireless Domain Services                    |
| WIRELESS SERVICES         |                                                            |
| AP                        | Wireless Domain Services Priority: DISABLED (1-255)        |
| WDS                       |                                                            |
| SYSTEM SOFTWARE +         | Use Local MAC List for Client Authentication               |
| EVENT LOG +               | WNM - Wireless Network Manager - Global Configuration      |
|                           | Configure Wireless Network Manager                         |
|                           | Wireless Network Manager IP Address: DISABLED (IP Address) |
|                           |                                                            |
|                           | Apply Cancel                                               |

**Step 4** Check the Use this AP as Wireless Domain Services check box.

- Step 5 In the Wireless Domain Services Priority field, enter a priority number from 1 to 255 to set the priority of this WDS candidate. The WDS access point candidate with the highest number in the priority field becomes the acting WDS access point. For example, if one WDS candidate is assigned priority 255 and one candidate is assigned priority 100, the candidate with priority 255 becomes the acting WDS access point.
- Step 6 (Optional) Select the Use Local MAC List for Client Authentication check box to authenticate client devices using MAC addresses in the local list of addresses configured on the WDS device. If you do not select this check box, the WDS device uses the server specified for MAC-address authentication on the Server Groups page to authenticate clients based on MAC addresses.

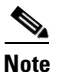

- Selecting the *Use Local MAC List for Client Authentication* check box does not force client devices to perform MAC-based authentication. It provides a local alternative to server-based MAC-address authentication.
- Step 7 (Optional) If you use a Wireless LAN Solutions Engine (WLSE) on your network, check the *Configure Wireless Network Manager* check box and enter the IP address of the WLSE device in the *Wireless Network Manager IP Address* field. The WDS access point collects radio measurement information from access points and client devices and sends the aggregated data to the WLSE device.

Step 8 Click Apply.

**Step 9** Click **Server Groups** to browse to the WDS Server Groups page. Figure 11-7 shows the WDS Server Groups page.

| Home<br>EXPRESS SETUP<br>EXPRESS SETUR<br>EXPRESS SETUR<br>RETWORK MAP 1<br>ASSOCATION<br>NETWORK MAP 1<br>ASSOCATION<br>NETWORK MAP 1<br>ASSOCATION<br>NETWORK MAP 1<br>ASSOCATION<br>SETURE SETURE<br>SECURITY<br>SERVICES<br>AP<br>WOS<br>SETURE SERVICES<br>AP<br>WOS<br>SYSTEM SOFTWARE 1<br>EVENT LOG<br>Client Authentication<br>Authentication<br>SSID Settings<br>Client Authentication<br>Authentication<br>Client Authentication<br>Client Authentication<br>Clien |                  | WDS STATUS                          | R GROUPS                               | · )                     |
|----------------------------------------------------------------------------------------------------|------------------|-------------------------------------|----------------------------------------|-------------------------|
| EXPRESS Structure       Histname AP1230       11:20:26 Weld May 18:21         NETWORK MAP       4         ABSOCIATION       +         NETWORK MAP       -         ABSOCIATION       +         WIRELESS Services       WDS         SYSTEM SOFTWARE       -         Priority 5:       Croup Server Group Name:         OVDS       -         SYSTEM SOFTWARE       -         Priority 2:       MONE> ¥         Priority 3:       CNONE> ¥         Priority 3:       CNONE> ¥         Priority 3:       CNONE> ¥         Priority 3:       CNONE> ¥         Priority 4:       EAP Authentication         Authentication Settings       SSID Settings         EAP Authentication       C Apply to all SSIDs         MAC Authentication       SSID: DISABLED ddd         Default (Any) Authentication       Primore                                                                                                    | HOME             |                                     |                                        |                         |
| EXPRESS SECORTIY         43500/20100         NETWORK         NETWORK         NETWORK         Security         4         Security         4         Security         5         5         5         6         6                                                                                                    | EXPRESS SET-UP   | Hostname AP1230                     |                                        | 11:20:26 Wed May 18 200 |
| Wireless Sorvices: WDS - Server Groups     NETWORK   NETWORK   NETWORK   NETWORK   Security   Security   Server Group List   Server Group Server Priorities:   Delete   Priority 1:   Chones   Work   System Sornware +   EVENT LOG   VOS   System Sornware +   EVENT LOG   Use Group For:   C lient Authentication   Authentication   C Client Authentication   Authentication   C Restrict SSIDs (Apply only to listed SSIDs)   MAC Authentication   SID:   Default (Any) Authentication                                                                                                    |                  |                                     |                                        |                         |
| ABOUCHION<br>NITERFACES<br>Server Group List<br>Server Group Name:<br>Infra_devices<br>Client_devices<br>Client_devices<br>Client_devices<br>Client_devices<br>Client_devices<br>Client_devices<br>Client_devices<br>Client_devices<br>Client_devices<br>Client_devices<br>Client_devices<br>Client_devices<br>Client_devices<br>Client_devices<br>Client Authentication<br>Client Authentication<br>Authentication Stilings<br>Client Authentication<br>Client Authentication<br>Client Authentica                                                                                                    | ARROCIATION +    | Miroloss Somioson MDS - Somios Crow |                                        |                         |
| NTERFACES   Server Group List   Server Group Name:   Imfra_devices   Client_devices   Priority 1:   CNONE > •   Priority 2:   CNONE > •    Use Group For: • Infrastructure Authentication Authentication Authentication Client Authentication Authentication Client Authentication Authentication © Client Authentication © LieAP Authentication © Restrict SSIDs (Apply only to listed SSIDs) © MAC Authentication SSID: DISABLED Add Default (Any) Authentication © Restrict SSIDs (Apply only to listed SSIDs) © MAC Authentication © MAC Authentication © Default (Any) Authentication © Restrict SSIDs (Apply only to listed SSIDs) © MAC Authentication © Default (Any) Authentication © Default (Any) Auth                                                                                                    |                  | Wheless Services: WDS - Server Grou | hs                                     |                         |
| SECURITY +   MRLESS SERVICES   AP   VDS   SYSTEM SOFTWARE +   EVENT LOG   Harding devices   Delete   Priority 1:   NONE > •   Priority 2:   NONE > •   Use Group For: • Infrastructure Authentication Authentication Settings SISID Settings • LEAP Authentication • Authentication • Client Authentication • Client Authentication • Default (Any) Authentication • SISID Settings • Default (Any) Authentication • Restrict SSIDs (Apply only to listed SSIDs) • MAC Authentication • Restrict SSIDs (Apply only to listed SSIDs) • MAC Authentication • Default (Any) Authentication • Restrict SSIDs (Apply only to listed SSIDs) • MAC Authentication • Restrict SSIDs (Apply only to listed SSIDs) • MAC Authentication • Restrict SSIDs (Apply only to listed SSIDs) • MAC Authentication • Restrict SSIDs (Apply only to listed SSIDs) • MAC Authentication • Restrict SSIDs (Apply only to listed SSIDs) • MAC Authentication • Restrict SSIDs (Apply only to listed SSIDs) • MAC Authentication • Restrict SSIDs (Apply only to listed SSIDs) • MAC Authentication • Restrict SSIDs (Apply only to listed SSIDs) • MAC Authentication • Restrict SSIDs (Apply only to listed SSIDs) • MAC Authentication • Restrict SSIDs (Apply only to listed SSIDs) • MAC Authentication • Restrict SSIDs (Apply only to listed SSIDs) • MAC Authentication • Restrict SSIDs (Apply only to listed SSIDs) • MAC Authentication • Restrict SSID (Apply only to listed SSIDs) • Priority 2:                                                                                                    | INTERFACES +     | Server Group List                   |                                        |                         |
| SERVICES<br>AP WDS SYSTEM SOFTWARE + EVENT LOG  Use Group For:  Client Authentication  Client Authentication  Authentication Settings  EAP Authentication  Client Authentication  Authentication  Client Authentication  Client Authentication  Authentication  Client Authentication  Authentication  Client Authentication  Client Authentication  Clie                                                                                                    | SECURITY +       | •                                   |                                        |                         |
| AP   wDS   SYSTEM SOFTWARE +   EVENT LOG    Priority 1: NONE > • Priority 2: (NONE > • Priority 3: (NONE > • Priority 3: (NONE > • Olient Authentication Authentication Settings EAP Authentication Client Authentication Client Authentication Authentication Client Authentication Client Authentication Priority 3: Distalled SSIDs Add Priority 3: Default (Any) Authentication Remove                                                                                                    | SERVICES +       | < NEW >                             | Server Group Name:                     |                         |
| AP                                                                                                    | MRELESS SERVICES | infra_devices                       |                                        |                         |
| WOS       Group Server Priorities: Define Servers         SYSTEM SOFTWARE +       Delete         Priority 1:       CNONE >          Priority 2:       CNONE >          Priority 3:       CNONE >          Priority 3:       CNONE >          Priority 3:       CNONE >          Priority 3:       CNONE >          Priority 3:       CNONE >          Priority 3:       CNONE >          Priority 3:       CNONE >                                                                                                    | AP               | client_devices                      |                                        |                         |
| SYSTEM SUP IVARE       +         Delete       Priority 1: (NONE > •         Priority 2: (NONE > •         Priority 3: (NONE > •         Use Group For:         Infrastructure Authentication         Authentication Settings       SSID Settings         EAP Authentication         LEAP Authentication         LEAP Authentication         MAC Authentication         SSID Settings         Default (Any) Authentication         SSID: DISABLED         Add         Default (Any) Authentication                                                                                                    | WDS              |                                     | Group Server Priorities: Define Server | <u>rs</u>               |
| Priority 2:       ▼NONE > ▼         Priority 3:       ▼NONE > ▼         Use Group For:       ●         Infrastructure Authentication       SSID Settings         Client Authentication       ●         Authentication Settings       SSID Settings         □       EAP Authentication       ●         □       EAP Authentication       ●         □       LEAP Authentication       ●         □       LEAP Authentication       ●         □       Default (Any) Authentication       SSID:         □       Default (Any) Authentication       SSID:                                                                                                    | EVENTLOG +       | Delete                              | Priority 1: < NONE > 💌                 |                         |
| Priority 3: ▼NONE> ▼ Use Group For:  C Infrastructure Authentication  C Client Authentication  Authentication Settings  EAP Authentication  EAP Authentication  Authentication  MAC Authentication  SSID: DISABLED  Add  Remove                                                                                                    |                  |                                     | Priority 2: < NONE > 💌                 |                         |
| Use Group For:<br>Client Authentication Client Authentication Authentication Settings Client Authentication Client Authentication Clie                                                                                                    |                  |                                     | Priority 3:                            |                         |
| Use Group For:<br>Client Authentication  Client Authentication  Authentication Settings  EAP Authentication  EAP Authentication  EAP Authentication  MAC Authentication  Default (Any) Authentication  Restrict SSIDs  Restrict SSIDs  Remove                                                                                                    |                  |                                     |                                        |                         |
| <ul> <li>Infrastructure Authentication</li> <li>Client Authentication</li> <li>Authentication Settings</li> <li>EAP Authentication</li> <li>Apply to all SSIDs</li> <li>LEAP Authentication</li> <li>Restrict SSIDs (Apply only to listed SSIDs)</li> <li>MAC Authentication</li> <li>SSID: DISABLED</li> <li>Add</li> <li>Default (Any) Authentication</li> </ul>                                                                                                    |                  | llee Group For:                     |                                        |                         |
| <ul> <li>Infrastructure Authentication</li> <li>Client Authentication</li> <li>Authentication Settings</li> <li>EAP Authentication</li> <li>EAP Authentication</li> <li>Restrict SSIDs (Apply only to listed SSIDs)</li> <li>MAC Authentication</li> <li>SSID: DISABLED</li> <li>Add</li> <li>Remove</li> </ul>                                                                                                    |                  |                                     |                                        |                         |
| Client Authentication   Authentication Settings   EAP Authentication   EAP Authentication   LEAP Authentication   MAC Authentication   Default (Any) Authentication     SSID: DISABLED   Add     Remove                                                                                                    |                  | Infrastructure Authentication       |                                        |                         |
| Authentication SSID Settings   EAP Authentication Apply to all SSIDs   LEAP Authentication Restrict SSIDs (Apply only to listed SSIDs)   MAC Authentication SSID: DISABLED   Default (Any) Authentication Remove                                                                                                    |                  | Client Authentication               |                                        |                         |
| <ul> <li>EAP Authentication</li> <li>LEAP Authentication</li> <li>MAC Authentication</li> <li>Default (Any) Authentication</li> <li>SSID: DISABLED</li> <li>Add</li> <li>Remove</li> </ul>                                                                                                    |                  | Authentication Settings             | SSID Settings                          |                         |
| LEAP Authentication       Restrict SSIDs (Apply only to listed SSIDs)         MAC Authentication       SSID: DISABLED         Default (Any) Authentication       Remove                                                                                                    |                  | EAP Authentication                  | Apply to all SSIDs                     |                         |
| MAC Authentication       SSID: DISABLED       Add         Default (Any) Authentication       Remove                                                                                                    |                  | LEAP Authentication                 | C Restrict SSIDs (Apply only to        | o listed SSIDs)         |
| Default (Any) Authentication                                                                                                    |                  | MAC Authentication                  | SSID: DISABLED                         | Add                     |
|                                                                                                    |                  | Default (Any) Authenticat           | ion                                    | Remove                  |
|                                                                                                    |                  |                                     |                                        |                         |
|                                                                                                    |                  |                                     |                                        |                         |
|                                                                                                    |                  |                                     |                                        |                         |
|                                                                                                    |                  |                                     |                                        |                         |
|                                                                                                    |                  |                                     |                                        |                         |
|                                                                                                    |                  |                                     |                                        |                         |
|                                                                                                    |                  |                                     |                                        |                         |

Figure 11-7 WDS Server Groups Page

- **Step 10** Create a group of servers to be used for 802.1x authentication for the infrastructure devices (access points) that use the WDS access point. Enter a group name in the Server Group Name field.
- Step 11 Select the primary server from the Priority 1 drop-down menu. (If a server that you need to add to the group does not appear in the Priority drop-down menus, click Define Servers to browse to the Server Manager page. Configure the server there, and then return to the WDS Server Groups page.)

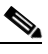

- **Note** If you don't have an authentication server on your network, you can configure an access point or an ISR as a local authentication server. See Chapter 8, "Configuring an Access Point as a Local Authenticator," for configuration instructions.
- **Step 12** (Optional) Select backup servers from the Priority 2 and 3 drop-down menus.
- Step 13 Click Apply.

| Step 14 | Configure the list of servers to be used for 802.1x authentication for client devices. You can specify a separate list for clients using a certain type of authentication, such as EAP, LEAP, PEAP, or MAC-based, or specify a list for client devices using any type of authentication. Enter a group name for the server or servers in the Server Group Name field. |
|---------|----------------------------------------------------------------------------------------------------|
| Step 15 | Select the primary server from the Priority 1 drop-down menu. (If a server that you need to add to the group does not appear in the Priority drop-down menus, click <b>Define Servers</b> to browse to the Server Manager page. Configure the server there, and then return to the WDS Server Groups page.)                                                           |
| Step 16 | (Optional) Select backup servers from the Priority 2 and 3 drop-down menus.                                                                                                    |
| Step 17 | (Optional) Select <b>Restrict SSIDs</b> to limit use of the server group to client devices using specific SSIDs. Enter an SSID in the SSID field and click <b>Add</b> . To remove an SSID, highlight it in the SSID list and click <b>Remove</b> .                                                                                                    |
| Step 18 | Click Apply.                                                                                                    |
| Step 19 | Configure the WDS access point for LEAP authentication. See Chapter 10, "Configuring Authentication Types," for instructions on configuring LEAP.                                                                                                    |
|         |                                                                                                    |
| Note    | If your WDS access point serves client devices, follow the instructions in the "Configuring Access Points                                                                                                    |

### **CLI Configuration Example**

This example shows the CLI commands that are equivalent to the steps listed in the "Configuring Access Points as Potential WDS Devices" section on page 11-8:

to use the WDS Device" section on page 11-13 to configure the WDS access point to use the WDS.

```
AP# configure terminal
AP(config)# aaa new-model
AP(config)# wlccp wds priority 200 interface bvi1
AP(config)# wlccp authentication-server infrastructure infra_devices
AP(config)# wlccp authentication-server client any client_devices
AP(config-wlccp-auth)# ssid fred
AP(config-wlccp-auth)# ssid ginger
AP(config)# end
```

In this example, infrastructure devices are authenticated using server group *infra\_devices*; client devices using SSIDs *fred* or *ginger* are authenticated using server group *client\_devices*.

For complete descriptions of the commands used in this example, consult the *Cisco IOS Command Reference for Cisco Aironet Access Points and Bridges*.

## **Configuring Access Points to use the WDS Device**

Follow these steps to configure an access point to authenticate through the WDS device and participate in WDS:

- **Step 1** Browse to the Wireless Services Summary page.
- Step 2 Click AP to browse to the Wireless Services AP page. Figure 11-8 shows the Wireless Services AP page.

| EXPRESS SET-UP EXPRESS SECURITY NETWORK MAP + ASSOCIATION + NETWORK INTERFACES + WIRELESS SERVICES AP WDS SYSTEM SOFTWARE + EVENT LOG + Username: DISABLED Password:   Confirm Password:                                                                                                    | HOME              | Hostname AP1100       | 15:45:46 Thu Dec 16 2004                     |
|----------------------------------------------------------------------------------------------------|-------------------|-----------------------|----------------------------------------------|
| EXPRESS SECURITY   NETWORK MAP   ASSOCIATION   NETWORK   NETWORK   NETWORK   NTERFACES   *   SECURITY   *   SECURITY   *   SECURITY   *   SECURITY   *   SECURITY   *   SECURITY   *   SECURITY   *   SECURITY   *   SECURITY   *   SECURITY   *   SECURITY   *   SECURITY   *   SECURITY   *   SECURITY   *   SECURITY   *   SECURITY   *   SECURITY   *   SECURITY   *   SECURITY   *   WDS   SYSTEM SOFTWARE   *   EVENT LOG   *   Username:   DISABLED   Password:   *                                                                                                    | EXPRESS SET-UP    |                       |                                              |
| NETWORK MAP       +         ASSOCIATION       +         NETWORK       +         NETWORK       +         NETWORK       +         SECURITY       +         SECURITY       +         SERVICES       +         WDS       •         SYSTEM SOFTWARE       +         EVENT LOG       +         Username:       DISABLED         Password:       ************************************                                                                                                    | EXPRESS SECURITY  |                       |                                              |
| ASSOCIATION +<br>NETWORK<br>INTERFACES +<br>SECURITY +<br>SERVICES +<br>WIRELESS SERVICES<br>AP<br>WDS<br>SYSTEM SOFTWARE +<br>EVENT LOG +<br>Username: DISABLED<br>Password: Password: Pass                                                                                                    | NETWORK MAP +     | Wireless Services: AP |                                              |
| NETWORK<br>INTERFACES       +         SECURITY       +         SERVICES       +         WDS       •         SYSTEM SOFTWARE       +         EVENT LOG       +         Username:       DISABLED         Password:       •         O       Enable •         DISABLED       (IP Address)                                                                                                    | ASSOCIATION +     |                       |                                              |
| INTERFACES intrastructure: Intrastructure: Int                                                                                                    | NETWORK +         | Participate in SWAN   | O Enable ☉ Disable                           |
| SECURITY       +         SERVICES       +         WDS       • Auto Discovery:         SYSTEM SOFTWARE       +         EVENT LOG       +         Username:       DISABLED         Password:       • • • • • • • • • • • • • • • • • • •                                                                                                    | INTERFACES        | Infrastructure:       |                                              |
| SERVICES       +         WIRELESS SERVICES       AP         WDS       • Auto Discovery:         SYSTEM SOFTWARE       +         EVENT LOG       +         Username:       DISABLED         Password:       ************************************                                                                                                    | SECURITY +        |                       |                                              |
| WIRELESS SERVICES<br>AP<br>WDS<br>SYSTEM SOFTWARE +<br>EVENT LOG +<br>Username: DISABLED<br>Password:<br>Confirm<br>Password:<br>Username: DISABLED                                                                                                    | SERVICES +        |                       |                                              |
| AP<br>WDS<br>SYSTEM SOFTWARE +<br>EVENT LOG +<br>Username: DISABLED<br>Password: Modeled<br>Confirm<br>Password: Modeled<br>Password: Modeled | WRELESS SERVICES  | WDS Discovery:        | Auto Discovery                               |
| WDS       C Specified Discovery: DISABLED (IP Address)         SYSTEM SOFTWARE +       +         EVENT LOG +       Username: DISABLED         Password:       Maccounce         Confirm       Maccounce         Password:       Maccounce                                                                                                    | AP                |                       |                                              |
| SYSTEM SOFTWARE +<br>EVENT LOG +<br>Username: DISABLED<br>Password:<br>Confirm<br>Password:<br>Password:                                                                                                    | WDS               |                       | O Specified Discovery: DISABLED (IP Address) |
| EVENT LOG + Username: DISABLED Password: Confirm Password:                                                                                                    | SYSTEM SOFTWARE + |                       |                                              |
| Username: DISABLED<br>Password: Monocource<br>Confirm<br>Password: Monocource                                                                                                    | EVENT LOG +       |                       |                                              |
| Confirm<br>Password:                                                                                                    |                   |                       |                                              |
| Password:                                                                                                    |                   | Username:             | DISABLED                                     |
| Password:                                                                                                    |                   | Deserves de           | John John John John John John John John      |
| Confirm<br>Password:                                                                                                    |                   | Passworu:             |                                              |
| Password:                                                                                                    |                   | Confirm               |                                              |
|                                                                                                    |                   | Password:             |                                              |
|                                                                                                    |                   |                       |                                              |
|                                                                                                    | 1                 |                       |                                              |
|                                                                                                    |                   |                       |                                              |

#### Figure 11-8 Wireless Services AP Page

- Step 3 Click Enable for the Participate in SWAN Infrastructure setting.
- Step 4 (Optional) If you use a WLSM switch module as the WDS device on your network, select Specified Discovery and enter the IP address of the WLSM in the entry field. When you enable Specified Discovery, the access point immediately authenticates with the WDS device instead of waiting for WDS advertisements. If the WDS device that you specify does not respond, the access point waits for WDS advertisements.
- **Step 5** In the Username field, enter a username for the access point. This username must match the username that you create for the access point on your authentication server.
- **Step 6** In the Password field, enter a password for the access point, and enter the password again in the Confirm Password field. This password must match the password that you create for the access point on your authentication server.
- Step 7 Click Apply.

The access points that you configure to interact with the WDS automatically perform these steps:

- Discover and track the current WDS device and relay WDS advertisements to the wireless LAN.
- Authenticate with the WDS device and establish a secure communication channel to the WDS device.
- Register associated client devices with the WDS device.

#### **CLI Configuration Example**

This example shows the CLI commands that are equivalent to the steps listed in the "Configuring Access Points to use the WDS Device" section on page 11-13:

```
AP# configure terminal
AP(config)# wlccp ap username APWestWing password 7 wes7win8
AP(config)# end
```

In this example, the access point is enabled to interact with the WDS device, and it authenticates to your authentication server using *APWestWing* as its username and *wes7win8* as its password. You must configure the same username and password pair when you set up the access point as a client on your authentication server.

For complete descriptions of the commands used in this example, consult the *Cisco IOS Command Reference for Cisco Aironet Access Points and Bridges*.

### **Configuring the Authentication Server to Support WDS**

The WDS device and all access points participating in WDS must authenticate to your authentication server. On your server, you must configure usernames and passwords for the access points and a username and password for the WDS device.

If your server runs Cisco ACS, follow these steps to configure the access points on your server:

Step 1 Log into Cisco Secure ACS and click Network Configuration to browse to the Network Configuration page. You must use the Network Configuration page to create an entry for the WDS device. Figure 11-9 shows the Network Configuration page.

| ISCO SYSTEMS                       | Network Co            | nfig        | uration                  |                           |
|------------------------------------|-----------------------|-------------|--------------------------|---------------------------|
| alllinnalllinne                    | Select                |             |                          |                           |
| User<br>  Setup                    |                       |             |                          |                           |
| Group<br>  Setup                   | <b>%</b> Q            |             | AAA Clients              | ?                         |
| Shared Profile<br>Components       | AAA Clier<br>Hostname | nt<br>e     | AAA Client<br>IP Address | Authenticate<br>Using     |
| Network<br>Configuration<br>Sustem | DD 3600               | <u>)</u>    | 10.10.0.2                | TACACS+<br>(Cisco IOS)    |
| Configuration                      | DD TME 12             | 00 1        | 10.10.0.24               | RADIUS<br>(Cisco Aironet) |
| Administration<br>Control          | DD TME 12             | <u>00 2</u> | 10.10.0.25               | RADIUS<br>(Cisco Aironet) |
| External User<br>Databases         |                       | Add         | Entry Searc              | h                         |
| Reports and<br>Activity            |                       |             |                          |                           |
| Online<br>Documentation            | <b>%</b> Q            |             | AAA Server               | s 🤶                       |
|                                    | AAA Server<br>Name    | AA          | A Server IP<br>Address   | AAA Server<br>Type        |
|                                    | proliant              | 10.93       | 1.104.76                 | CiscoSecure<br>ACS        |
|                                    |                       | Add         | Entry Searc              | h                         |

Figure 11-9 Network Configuration Page

**Step 2** Click **Add Entry** under the AAA Clients table. The Add AAA Client page appears. Figure 11-10 shows the Add AAA Client page.

| CISCO SYSTEMS                                                          | Network Configuration                                  |                                                        |  |  |
|------------------------------------------------------------------------|--------------------------------------------------------|--------------------------------------------------------|--|--|
| authtraactilitus -                                                     | Edit                                                   | A                                                      |  |  |
| User<br>Setup                                                          |                                                        |                                                        |  |  |
| Group<br>Setup                                                         | A                                                      | ld AAA Client                                          |  |  |
| Shared Profile<br>Components                                           | AAA Client<br>Hostname                                 | APSouthside                                            |  |  |
| Configuration                                                          | AAA Client IP<br>Address                               | 10.91.104.99                                           |  |  |
| Interface<br>Configuration                                             | Key                                                    | password                                               |  |  |
| Administration<br>Control                                              | Authenticate<br>Using                                  | RADIUS (Cisco Aironet)                                 |  |  |
| Databases           Parabases           Reports and           Activity | □ Single Conr<br>(Record sto                           | ect TACACS+ AAA Client<br>p in accounting on failure). |  |  |
| Online<br>Documentation                                                | □ Log Update<br>Client                                 | /Watchdog Packets from this AAA                        |  |  |
|                                                                        | □ Log RADIUS Tunneling Packets from this AAA<br>Client |                                                        |  |  |
|                                                                        | □ Replace RADIUS Port info with Username from          |                                                        |  |  |
|                                                                        | Submit                                                 | Submit + Restart Cancel                                |  |  |

#### Figure 11-10 Add AAA Client Page

- **Step 3** In the AAA Client Hostname field, enter the name of the WDS device.
- Step 4 In the AAA Client IP Address field, enter the IP address of the WDS device.
- **Step 5** In the Key field, enter exactly the same password that is configured on the WDS device.
- Step 6 From the Authenticate Using drop-down menu, select RADIUS (Cisco Aironet).
- Step 7 Click Submit.
- **Step 8** Repeat Step 2 through Step 7 for each WDS device candidate.
- Step 9 Click User Setup to browse to the User Setup page. You must use the User Setup page to create entries for the access points that use the WDS device. Figure 11-11 shows the User Setup page.

| CISCO SYSTEMS                | User Setup                                                                   |      |
|------------------------------|------------------------------------------------------------------------------|------|
| addinaaddinaa                | Select                                                                       |      |
| User<br>Setup                |                                                                              |      |
| Group<br>Setup               | User: APWestWing                                                             |      |
| Shared Profile<br>Components | Find Add/Edit                                                                |      |
| Network<br>Configuration     |                                                                              |      |
| System<br>Configuration      | List users beginning with letter/number:<br><u>A B C D E F G H I J K L M</u> |      |
| Interface<br>Configuration   | <u>N O P Q R S T U V W X Y Z</u><br><u>O 1 2 3 4 5 6 7 8 9</u>               |      |
| Administration<br>Control    | List All Users                                                               |      |
| External User<br>Databases   |                                                                              |      |
| Reports and Activity         | Back to Help                                                                 |      |
| Online<br>Documentation      |                                                                              |      |
|                              |                                                                              |      |
|                              |                                                                              | 0000 |
|                              |                                                                              | 15   |

Figure 11-11 User Setup Page

- **Step 10** Enter the name of the access point in the User field.
- Step 11 Click Add/Edit.
- **Step 12** Scroll down to the User Setup box. Figure 11-12 shows the User Setup box.

|                                                                 | User Setup 💡                                                                                                    |
|-----------------------------------------------------------------|----------------------------------------------------------------------------------------------------|
| 👌   User<br>Setup                                               | Password Authentication:                                                                                                   |
| Group<br>Setup                                                  | CiscoSecure Database 💌                                                                                                    |
| Shared Profile<br>Components                                    | CiscoSecure PAP (Also used for CHAP/MS-<br>CHAP/ARAP, if the Separate field is not                                         |
| Network<br>Configuration                                        | Password ******                                                                                                    |
| System<br>Configuration                                         | Confirm Password                                                                                                    |
| Linterface<br>Configuration                                     | □ Separate (CHAP/MS-CHAP/ARAP)                                                                                             |
| Administration<br>Control                                       | Password Confirm Password                                                                                                  |
| <ul> <li>Databases</li> <li>Reports and<br/>Activity</li> </ul> | When a token server is used for<br>authentication, supplying a separate CHAP<br>password for a token card user allows CHAP |
| Documentation                                                   | authentication. This is especially useful when<br>token caching is enabled.                                                |
|                                                                 | Group to which the user is assigned:                                                                                       |
|                                                                 | Default Group                                                                                                    |

#### Figure 11-12 ACS User Setup Box

- **Step 13** Select **CiscoSecure Database** from the Password Authentication drop-down menu.
- **Step 14** In the Password and Confirm Password fields, enter exactly the same password that you entered on the access point on the Wireless Services AP page.
- Step 15 Click Submit.
- **Step 16** Repeat Step 10 through Step 15 for each access point that uses the WDS device.

**Step 17** Browse to the System Configuration page, click **Service Control**, and restart ACS to apply your entries. Figure 11-13 shows the System Configuration page.

Figure 11-13 ACS System Configuration Page

| CISCO SYSTEMS              | System Configuration        |       |  |
|----------------------------|-----------------------------|-------|--|
| adillinadillina            | Select                      |       |  |
| User<br>Setup              | Review Control              |       |  |
| Group<br>Setup             | Logging                     |       |  |
| Shared Profile             | Date Format Control         |       |  |
| Sus Components             | Local Password Management   |       |  |
| Configuration              | ACS Restore                 |       |  |
| System<br>Configuration    | ACS Service Management      |       |  |
| Interface<br>Configuration | ACS Certificate Setup       |       |  |
| Administration             | Global Authentication Setup |       |  |
| External User<br>Databases | Pack to Help                |       |  |
| Reports and Activity       |                             |       |  |
| Documentation              |                             | 03022 |  |
|                            |                             | 1144  |  |

## **Viewing WDS Information**

On the web-browser interface, browse to the Wireless Services Summary page to view a summary of WDS status.

On the CLI in privileged exec mode, use these commands to view information about the current WDS device and other access points participating in CCKM:

| Command                                                                   | Description                                                                                                    |
|---------------------------------------------------------------------------|----------------------------------------------------------------------------------------------------|
| show wlccp ap                                                             | Use this command on access points participating in CCKM to<br>display the WDS device's MAC address, the WDS device's IP<br>address, the access point's state (authenticating, authenticated, or<br>registered), the IP address of the infrastructure authenticator, and<br>the IP address of the client device (MN) authenticator.                                                                                                    |
| <pre>show wlccp wds { ap   mn } [ detail ] [ mac-addr mac-address ]</pre> | On the WDS device only, use this command to display cached information about access points and client devices.                                                                                                    |
|                                                                           | <ul> <li>ap—Use this option to display access points participating in CCKM. The command displays each access point's MAC address, IP address, state (authenticating, authenticated, or registered), and lifetime (seconds remaining before the access point must reauthenticate). Use the mac-addr option to display information about a specific access point.</li> <li>mn—Use this option to display cached information about client devices, also called mobile nodes. The command displays each client's MAC address, IP address, the access point to which the client is associated (cur-AP), and state (authenticating, authenticated, or registered). Use the detail option to display the client's lifetime (seconds remaining before the client must reauthenticate), SSID, and VLAN ID. Use the mac-addr option to display information about a</li> </ul> |
|                                                                           | If you only enter <b>show wlccp wds</b> , the command displays the access point's IP address, MAC address, priority, and interface state (administratively standalone, active, backup, or candidate). If the state is backup, the command also displays the current WDS device's IP address, MAC address, and priority.                                                                                                    |

### **Using Debug Messages**

In privileged exec mode, use these debug commands to control the display of debug messages for devices interacting with the WDS device:

| Command                                                                                                    | Description                                                                                                    |
|----------------------------------------------------------------------------------------------------|----------------------------------------------------------------------------------------------------|
| debug wlccp ap<br>{mn   wds-discovery   state}                                                                      | Use this command to turn on display of debug messages related to client devices ( <b>mn</b> ), the WDS discovery process, and access point authentication to the WDS device ( <b>state</b> ). |
| debug wlccp dump                                                                                                    | Use this command to perform a dump of WLCCP packets received and sent in binary format.                                                                                                    |
| debug wlccp packet                                                                                                  | Use this command to turn on display of packets to and from the WDS device.                                                                                                    |
| debug wlccp wds [aggregator  <br>authenticator   nm   state  <br>statistics]                                        | Use this command and its options to turn on display of WDS debug messages. Use the <b>statistics</b> option to turn on display of failure statistics.                                         |
| debug wlccp wds authenticator<br>{all   dispatcher   mac-authen  <br>process   rxdata   state-machine  <br>txdata } | Use this command and its options to turn on display of WDS debug messages related to authentication.                                                                                          |

# **Configuring Fast Secure Roaming**

After you configure WDS, access points configured for CCKM can provide fast, secure roaming for associated client devices. This section describes how to configure fast, secure roaming on your wireless LAN. This section contains these sections:

- Requirements for Fast Secure Roaming
- Configuring Access Points to Support Fast Secure Roaming

### **Requirements for Fast Secure Roaming**

To configure fast secure roaming, you must have these items on your wireless LAN:

- At least one access point, ISR, or switch (equipped with a WLSM) configured as the WDS device
- Access points configured to participate in WDS
- · Access points configured for fast, secure roaming
- An authentication server (or an access point, ISR, or switch configured as a local authenticator)
- Cisco Aironet client devices, or Cisco-compatible client devices that comply with Cisco Compatible Extensions (CCX) version 2 or later

For instructions on configuring WDS, refer to the "Configuring WDS" section on page 11-6.

### **Configuring Access Points to Support Fast Secure Roaming**

To support fast, secure roaming, the access points on your wireless LAN must be configured to participate in WDS and they must allow CCKM authenticated key management for at least one SSID. Follow these steps to configure CCKM for an SSID:

**Step 1** Browse to the Encryption Manager page on the access point GUI. Figure 11-14 shows the top section of the Encryption Manager page.

#### Figure 11-14 Encryption Manager Page

|                     | E RADIO0-802.116 E RADIO1-802.11A                                     |
|---------------------|-----------------------------------------------------------------------|
| HOME                |                                                                       |
| EXPRESS SET-UP      | Hostname AP1230 16:25:05 Wed May 18 2005                              |
| EXPRESS SECURITY    |                                                                       |
| NETWORK MAP +       |                                                                       |
| ASSOCIATION +       | Security: Encryption Manager - Radio0-802.11G                         |
| NETWORK +           | Francisco Madas                                                       |
| INTERFACES          | Encryption Modes                                                      |
| SECURITY            |                                                                       |
| Admin Access        | U None                                                                |
| Encryption Manager  |                                                                       |
| SSID Manager        |                                                                       |
| Server Manager      | ○ WEP Encryption Uptional ▼                                           |
| Local RADIUS Server | Cisco Compliant TKIP Features: 🔲 Enable Message Integrity Check (MIC) |
| Advanced Security   | E Frankla Bas Bas bas (Spring (BB))                                   |
| SERVICES +          |                                                                       |
| WIRELESS SERVICES + | Cipher     CKIP + CMIC                                                |
| SYSTEM SOFTWARE +   |                                                                       |

- **Step 2** Click the **Cipher** button.
- **Step 3** Select **CKIP + CMIC** from the Cipher drop-down menu.
- Step 4 Click Apply.
- Step 5 Browse to the Global SSID Manager page. Figure 11-15 shows the top sections of the Global SSID Manager page.

| HOME                | Hostname AP1230               | 08:05:20 Thu May 19 2005                |
|---------------------|-------------------------------|-----------------------------------------|
| EXPRESS SET-UP      |                               |                                         |
| EXPRESS SECURITY    |                               |                                         |
| NETWORK MAP +       | Security: Global SSID Manager |                                         |
| ASSOCIATION +       | SSID Properties               |                                         |
| INTERFACES +        |                               |                                         |
| SECURITY            | Current SSID List             |                                         |
| Admin Access        | <new></new>                   | SSID: fastroam                          |
| Encryption Manager  | UC                            |                                         |
| SSID Manager        | fastroam                      | VLAN: < NONE > Define VLANs             |
| Server Manager      |                               | Interface: 🔽 Radio0-802.11G             |
| Local RADIUS Server |                               | 🗖 Radio1-802.11A                        |
| Advanced Security   |                               | Network ID: 00, (000)                   |
| SERVICES +          |                               | Network ID: (U-4U96)                    |
| WIRELESS SERVICES + |                               |                                         |
| EVENTIOG +          | Delete                        |                                         |
| EVENTLOG +          |                               |                                         |
|                     |                               |                                         |
|                     | Authentication Sattings       |                                         |
|                     | Authentication Settings       |                                         |
|                     | Methods Accepted:             |                                         |
|                     | Open Authentication:          | < NO ADDITION>                          |
|                     | Shared Authentication:        | < NO ADDITION>                          |
|                     | Network EAP:                  | < NO ADDITION >                         |
|                     |                               |                                         |
|                     | Server Priorities:            |                                         |
|                     | EAP Authentication Serv       | ers MAC Authentication Servers          |
|                     | Ose Defaults Define D         | efaults  © Use Defaults Define Defaults |
|                     | C Customize                   | C Customize                             |
|                     | Priority 1: <                 | Priority 1: < NONE > <                  |
|                     | Priority 2: <pre></pre>       | Priority 2: < NONE > V                  |
|                     | Priority 3: < NONE >          | Priority 3:   NONE >                    |
|                     |                               |                                         |
|                     | Authenticated Key Management  |                                         |
|                     |                               |                                         |
|                     | Key Management:               | Mandatory V CCKM WPA                    |
|                     | WPA Presharod Kov             | ASCIL C. Havadacimal                    |
|                     | in a residence key.           |                                         |
| I                   |                               |                                         |

Figure 11-15 Global SSID Manager Page

- **Step 6** On the SSID that supports CCKM, select these settings:
  - **a.** If your access point contains multiple radio interfaces, select the interfaces on which the SSID applies.
  - **b.** Select **Network EAP** under Authentication Settings. When you enable CCKM, you must enable Network EAP as the authentication type.

- **c.** Select **Mandatory** or **Optional** under Authenticated Key Management. If you select **Mandatory**, only clients that support CCKM can associate using the SSID. If you select Optional, both CCKM clients and clients that do not support CCKM can associate using the SSID.
- d. Check the CCKM check box.

```
Step 7 Click Apply.
```

### **CLI Configuration Example**

This example shows the CLI commands that are equivalent to the steps listed in the "Configuring Access Points to Support Fast Secure Roaming" section on page 11-22:

```
AP# configure terminal
AP(config)# dot11 ssid fastroam
AP(config-ssid)# authentication network-eap eap_methods
AP(config-ssid)# authentication key-management cckm
AP(config-ssid)# exit
AP(config)# interface dot11radio0
AP(config-if)# encryption mode ciphers ckip-cmic
AP(config-if)# ssid fastroam
AP(config-if)# exit
AP(config-if)# exit
AP(config)# end
```

In this example, the SSID *fastroam* is configured to support Network EAP and CCKM, the CKIP-CMIC cipher suite is enabled on the 2.4-GHz radio interface, and the SSID *fastroam* is enabled on the 2.4-GHz radio interface.

For complete descriptions of the commands used in this example, consult the *Cisco IOS Command Reference for Cisco Aironet Access Points and Bridges*.

# **Configuring Radio Management**

When you configure access points on your wireless LAN to use WDS, the access points automatically play a role in radio management when they interact with the WDS device. To complete the radio management configuration, you configure the WDS device to interact with the WLSE device on your network.

Follow these steps to enable radio management on an access point configured as a WDS device:

**Step 1** Browse to the Wireless Services Summary page. Figure 11-16 shows the Wireless Services Summary page.

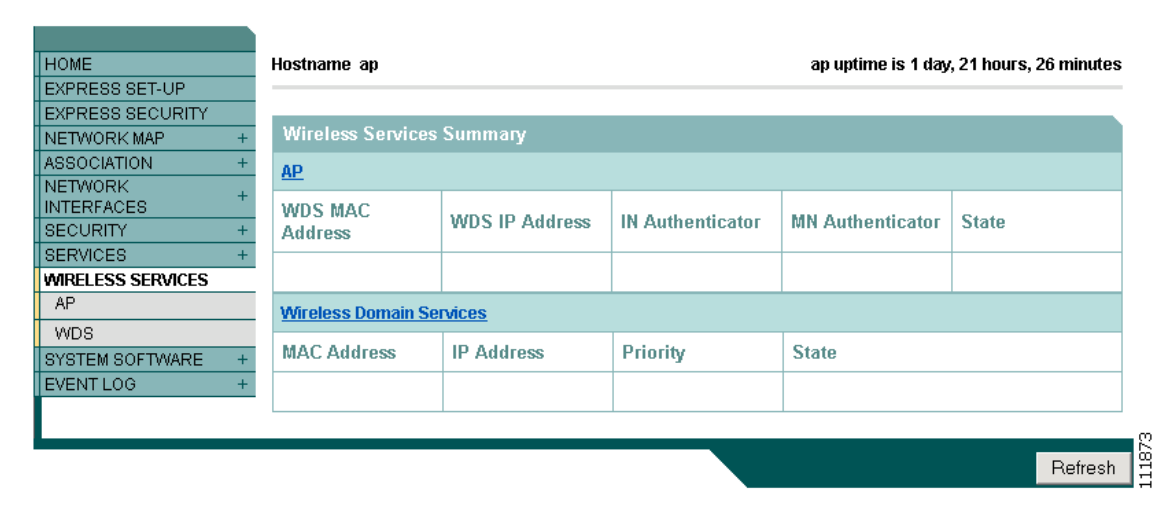

Figure 11-16 Wireless Services Summary Page

- **Step 2** Click **WDS** to browse to the General Setup page.
- **Step 3** On the WDS/WNM Summary page, click **Settings** to browse to the General Setup page. Figure 11-17 shows the General Setup page.

#### Figure 11-17 WDS/WNM General Setup Page

| HOME         EXPRESS SET-UP         EXPRESS SET-UP         EXPRESS SECURITY         NETWORK MAP         ASSOCIATION         INTERFACES         SECURITY         *         SECURITY         *         WDS - Wireless Domain Services - Global Properties         SERVICES         *         WIRELESS SERVICES         AP         *         WIRELESS Domain Services Priority:         DISABLED         SYSTEM SOFTWARE         EVENT LOG         *         WIM - Wireless Network Manager - Global Configuration         Wireless Network Manager         Wireless Network Manager IP Address:         DISABLED       (IP Address)                                                                                                    | -                     | WDS STATUS SERVER GROUPS GENERAL SET-UP                    |
|----------------------------------------------------------------------------------------------------|-----------------------|------------------------------------------------------------|
| EXPRESS SET-UP   EXPRESS SECURITY   NETWORK MAP   ASSOCIATION   NETWORK   THTERFACES   SECURITY   *   SECURITY   *   SECURITY   *   SECURITY   *   SECURITY   *   SECURITY   *   SECURITY   *   SECURITY   *   *   WIRELESS SERVICES   AP   WIRELESS Domain Services Priority:   DISABLED   *   Use Local MAC List for Client Authentication   *   *   *   WIRELESS Network Manager - Global Configuration   *   *   *   *   *   *   *   *   *   *   *   *   *   *   *   *   *   *   *   *   *   *   *   *   *   *   *   *   *   *   *   *   *   *   *   *   *   *   *   *   *   *   *   *   *   *   *   * <th>HOME</th> <th></th>                                                                                                    | HOME                  |                                                            |
| EXPRESS SECURITY         NETWORK MAP         ASSOCIATION         NETWORK         *         NETWORK         *         NETWORK         *         NETWORK         *         NETWORK         *         NETWORK         *         NETWORK         *         SECURITY         *         SECURITY         *         SECURITY         *         SECURITY         *         SECURITY         *         Wireless Domain Services - Global Properties         *         Wireless Domain Services Priority:         DISABLED         *         Wireless Domain Services Priority:         DISABLED         *         Use Local MAC List for Client Authentication         *         WNM - Wireless Network Manager         Wireless Network Manager         Wireless Network Manager IP Address:         DISABLED       (IP Address) | EXPRESS SET-UP        | Hostname ap ap uptime is 1 day, 21 hours, 33 minutes       |
| NETWORK MAP       +         ASSOCIATION       +         NETWORK       +         NETWORK       +         SECURITY       +         SECURITY       +         SERVICES       +         MRELESS SERVICES       +         AP       Wireless Domain Services Priority: DISABLED       (1-255)         WDS       -       Use Local MAC List for Client Authentication         SYSTEM SOFTWARE       +       +         EVENT LOG       +       +         Wireless Network Manager - Global Configuration       -         Wireless Network Manager IP Address: DISABLED       (IP Address)                                                                                                    | EXPRESS SECURITY      |                                                            |
| ASSOCIATION +<br>NETWORK<br>INTERFACES<br>+<br>WDS - Wireless Services: WDS/WNM - General Set-Up<br>WDS - Wireless Domain Services - Global Properties<br>SECURITY +<br>SERVICES +<br>WRELESS SERVICES<br>AP<br>Wireless Domain Services Priority: DISABLED (1-255)<br>Use Local MAC List for Client Authentication<br>WNM - Wireless Network Manager - Global Configuration<br>WNM - Wireless Network Manager<br>Wireless Network Manager IP Address: DISABLED (IP Address)                                                                                                    | NETWORK MAP +         | <u>f</u>                                                   |
| NETWORK<br>INTERFACES       +         WDS - Wireless Domain Services - Global Properties         SECURITY       +         BERVICES       +         WRELESS SERVICES       +         AP       Wireless Domain Services Priority: DISABLED (1-255)         WDS       -         SYSTEM SOFTWARE       +         EVENT LOG       +         WIRELESS Network Manager - Global Configuration         Configure Wireless Network Manager         Wireless Network Manager IP Address: DISABLED (IP Address)                                                                                                    | ASSOCIATION +         | Wireless Services: WDS/WNM - General Set-Up                |
| SECURITY       +         SERVICES       +         WIRELESS SERVICES       Wireless Domain Services Priority: DISABLED (1-255)         WDS       Dise Local MAC List for Client Authentication         SYSTEM SOFTWARE       +         EVENT LOG       +         WIReless Network Manager - Global Configuration         Configure Wireless Network Manager         Wireless Network Manager IP Address: DISABLED (IP Address)                                                                                                    | NETWORK<br>INTERFACES | WDS - Wireless Domain Services - Global Properties         |
| SERVICES       +         WIRELESS SERVICES       Wireless Domain Services Priority: DISABLED (1-255)         WDS       Use Local MAC List for Client Authentication         SYSTEM SOFTWARE       +         EVENT LOG       +         WIRELESS Network Manager - Global Configuration         Configure Wireless Network Manager         Wireless Network Manager IP Address: DISABLED (IP Address)                                                                                                    | SECURITY +            | <u> </u>                                                   |
| WIRELESS SERVICES         AP         WDS         SYSTEM SOFTWARE +         EVENT LOG +         WNM - Wireless Network Manager - Global Configuration         Configure Wireless Network Manager         Wireless Network Manager IP Address: DISABLED (IP Address)                                                                                                    | SERVICES +            | 📕 🔲 Use this AP as Wireless Domain Services                |
| AP<br>WDS<br>SYSTEM SOFTWARE +<br>EVENT LOG +<br>WNM - Wireless Network Manager - Global Configuration<br>Configure Wireless Network Manager<br>Wireless Network Manager IP Address: DISABLED (IP Address)                                                                                                    | WIRELESS SERVICES     |                                                            |
| WDS         SYSTEM SOFTWARE +         EVENT LOG +         WNM - Wireless Network Manager - Global Configuration         Configure Wireless Network Manager         Wireless Network Manager IP Address: DISABLED (IP Address)                                                                                                    | AP                    | Wireless Domain Services Priority: DISABLED (1-255)        |
| SYSTEM SOFTWARE       +         EVENT LOG       +         WNM - Wireless Network Manager - Global Configuration         Configure Wireless Network Manager         Wireless Network Manager IP Address:         DISABLED       (IP Address)                                                                                                    | WDS                   | 🗖 Han Lanal MAC Lint for Climat Authoritien                |
| EVENT LOG       +         WNM - Wireless Network Manager - Global Configuration         Configure Wireless Network Manager         Wireless Network Manager IP Address:         DISABLED         (IP Address)                                                                                                    | SYSTEM SOFTWARE       |                                                            |
| Configure Wireless Network Manager Wireless Network Manager IP Address: DISABLED (IP Address)                                                                                                    | EVENT LOG +           | WNM - Wireless Network Manager - Global Configuration      |
| Wireless Network Manager IP Address: DISABLED (IP Address)                                                                                                    |                       | Configure Wireless Network Manager                         |
|                                                                                                    |                       | Wireless Network Manager IP Address: DISABLED (IP Address) |
|                                                                                                    |                       |                                                            |

- Step 4 Check the Configure Wireless Network Manager check box.
- **Step 5** In the *Wireless Network Manager IP Address* field, enter the IP address of the WLSE device on your network.
- Step 6 Click Apply. The WDS access point is configured to interact with your WLSE device.

### **CLI Configuration Example**

This example shows the CLI commands that are equivalent to the steps listed in the "Configuring Radio Management" section on page 11-25:

```
AP# configure terminal
AP(config)# wlccp wnm ip address 192.250.0.5
AP(config)# end
```

In this example, the WDS access point is enabled to interact with a WLSE device with the IP address 192.250.0.5.

For complete descriptions of the commands used in this example, consult the *Cisco IOS Command Reference for Cisco Aironet Access Points and Bridges*.

# **Configuring Access Points to Participate in WIDS**

To particiapte in WIDS, access points must be configured to participate in WDS and in radio management. Follow the steps in the "Configuring Access Points to use the WDS Device" section on page 11-13 and in the "Configuring Radio Management" section on page 11-25 to configure the access point to participate in WDS and in radio management.

## **Configuring the Access Point for Scanner Mode**

In scanner mode, the access point scans all of its channels for radio activity and reports the activity to the WDS device on your network. A scanner access point does not accept client associations.

Beginning in privileged EXEC mode, follow these steps to set the access point radio network role to scanner:

|        | Command                                   | Purpose                                                                                                    |
|--------|-------------------------------------------|----------------------------------------------------------------------------------------------------|
| Step 1 | configure terminal                        | Enter global configuration mode.                                                                                          |
| Step 2 | <pre>interface dot11radio { 0   1 }</pre> | Enter interface configuration mode for the radio interface. The 2.4-GHz radio is radio 0, and the 5-GHz radio is radio 1. |
| Step 3 | station role scanner                      | Set the access point role to scanner.                                                                                     |
| Step 4 | end                                       | Return to privileged EXEC mode.                                                                                           |

## **Configuring the Access Point for Monitor Mode**

When an access point is configured as a scanner it can also capture frames in monitor mode. In monitor mode, the access point captures 802.11 frames and forwards them to the WIDS engine on your network. The access point adds a 28-byte capture header to every 802.11 frame that it forwards, and the WIDS engine on your network uses the header information for analysis. The access point uses UDP packets to forward captured frames. Multiple captured frames can be combined into one UDP packet to conserve network bandwidth.

In scanner mode the access point scans all channels for radio activity. However, in monitor mode the access point monitors only the channel for which the access point radio is configured.

Note

If your access point contains two radios, both radios must be configured for scanner mode before you can configure monitor mode on the interfaces.

Beginning in privileged EXEC mode, follow these steps to configure the access point to capture and forward 802.11 frames:

Ste

|        | Command                                 | Purpose                                                                                                    |
|--------|-----------------------------------------|----------------------------------------------------------------------------------------------------|
| Step 1 | configure terminal                      | Enter global configuration mode.                                                                                          |
| Step 2 | <pre>interface dot11radio {0   1}</pre> | Enter interface configuration mode for the radio interface. The 2.4-GHz radio is radio 0, and the 5-GHz radio is radio 1. |

|        | Command                                                                                                    | Purpose                                                                                                    |
|--------|----------------------------------------------------------------------------------------------------|----------------------------------------------------------------------------------------------------|
| Step 3 | <b>monitor frame endpoint ip address</b><br><i>IP-address</i> <b>port</b> <i>UDP-port</i><br>[ <b>truncate</b> <i>truncation-length</i> ] | <ul> <li>Configure the radio for monitor mode. Enter the IP address and the UDP port on the WIDS engine on your network.</li> <li>(Optional) Configure a maximum length in bytes for each forwarded frame. The access point truncates frames longer than this value. The default length is 128 bytes.</li> </ul> |
| Step 4 | end                                                                                                    | Return to privileged EXEC mode.                                                                                                    |

## **Displaying Monitor Mode Statistics**

Use the **show wlccp ap rm monitor statistics** global configuration command to display statistics on captured frames.

This example shows output from the command:

ap# show wlccp ap rm monitor statistics

| Dot11Radio 0                                                                                                    |                                                               |                  |                                |
|----------------------------------------------------------------------------------------------------|---------------------------------------------------------------|------------------|--------------------------------|
| WLAN Monitoring<br>Endpoint IP address<br>Endpoint port<br>Frame Truncation Length                                                                   | : Enabled<br>: 10.91.107.19<br>: 2000<br>: 535 bytes          |                  |                                |
| Dot11Radio 1                                                                                                    |                                                               |                  |                                |
| ======================================                                                                                                    | : Disabled                                                    |                  |                                |
| WLAN Monitor Statistics                                                                                                    |                                                               |                  |                                |
| Total No. of frames rx by<br>Total No. of Dotl1 no buf<br>Total No. of Frames Q Fai<br>Current No. of frames in S                                    | =<br>DOT11 driver<br>fers<br>led<br>SCAN Q                    | :<br>:<br>:      | 58475<br>361<br>0<br>0         |
| Total No. of frames captur<br>Total No. of data frames of<br>Total No. of control frame<br>Total No. of Mgmt frames of<br>Total No. of CRC errored b | red<br>captured<br>es captured<br>captured<br>frames captured | :<br>:<br>:<br>: | 0<br>425<br>1957<br>20287<br>0 |
| Total No. of captured fran<br>Total No. of captured fran                                                                                             | nes forwarded<br>nes forward failed                           | :                | 23179<br>0                     |

Use the clear wlccp ap rm statistics command to clear the monitor mode statistics.

## **Configuring Monitor Mode Limits**

You can configure threshold values that the access point uses in monitor mode. When a threshold value is exceeded, the access point logs the information or sends an alert.

### **Configuring an Authentication Failure Limit**

Setting an authentication failure limit protects your network against a denial-of-service attack called *EAPOL flooding*. The 802.1X authentication that takes place between a client and the access point triggers a series of messages between the access point, the authenticator, and an authentication server using EAPOL messaging. The authentication server, typically a RADIUS server, can quickly become overwhelmed if there are too many authentication attempts. If not regulated, a single client can trigger enough authentication requests to impact your network.

In monitor mode the access point tracks the rate at which 802.1X clients attempt to authenticate through the access point. If your network is attacked through excessive authentication attempts, the access point generates an alert when the authentication threshold has been exceeded.

You can configure these limits on the access point:

- Number of 802.1X attempts through the access point
- EAPOL flood duration in seconds on the access point

When the access point detects excessive authentication attempts it sets MIB variables to indicate this information:

- An EAPOL flood was detected
- Number of authentication attempts
- MAC address of the client with the most authentication attempts

Beginning in privileged EXEC mode, follow these steps to set authentication limits that trigger a fault on the access point:

|        | Command                                         | Purpose                                                                                                    |
|--------|-------------------------------------------------|----------------------------------------------------------------------------------------------------|
| Step 1 | configure terminal                              | Enter global configuration mode.                                                                                                    |
| Step 2 | dot11 ids eap attempts number<br>period seconds | Configure the number of authentication attempts and the number of seconds of EAPOL flooding that trigger a fault on the access point. |
| Step 3 | end                                             | Return to privileged EXEC mode.                                                                                                    |

Configuring Access Points to Participate in WIDS